税金・各種料金の払込みの取引状態、履歴を照会できます。

## 手順1 業務を選択

| ★ ■ ② ■ ○ ○ ○ ○ ○ ○ ○ ○ ○ ○ ○ ○ ○ ○ ○ ○ ○                               |                                                                                                    | 「税金・各種料金の払込み」 メニューをクリックしてくだ |
|-------------------------------------------------------------------------|----------------------------------------------------------------------------------------------------|-----------------------------|
| トップページ                                                                  | BTOP001 ~117 (?)                                                                                           | さい。                         |
| ログイン履歴                                                                  | 京都銀行からのお知らせ                                                                                                |                             |
| 2009年09月30日 13時15分028<br>2009年09月39日 10時00分308<br>2009年09月29日 17時45分508 | 老田ら甘々イトル・<br>サーバメンテナンスのため、下記の日時にインターネットパンキングのサービス<br>世界化させていただきます。<br>リービスをご何用の時候には、大変ご言意をおかけいたしますが、ご留かいただ | ── 税金・各種料金の払込み              |

## 手順2 作業内容を選択

| 税金・各種料金の払込み 作業内容選択                              | BSNS001 ヘルプ ⑦ | 作業内容選択画面が表示されますので、 <b>「払込みデータの</b> |
|-------------------------------------------------|---------------|------------------------------------|
| 取引の開始                                           |               | <b>状況照会」</b> ボタンをクリックしてください。       |
| 税金・各種料金の払込み > 税金・各種料金の払込みが可能です。                 |               |                                    |
| 取引状況の願会                                         |               |                                    |
| 払込みデータの状気照会     >       取益・各種料点の助引状気、開放を形会できます。 |               | ──払込みデータの状況照会                      |

## 手順3 取引を選択

| 税金・各種料金の払込み                        | 取引一致                                     |                  | BTJS015                 | ~JL7 🕜 | 取引一覧画面  |
|------------------------------------|------------------------------------------|------------------|-------------------------|--------|---------|
| 取引な選択 照会結果                         |                                          |                  |                         |        | を選択し、「  |
| 照会する取引を選択の上、「照会                    | シ」ボタンを押してください。                           |                  |                         |        |         |
| Q 服会する取引の絞り込                       | ð)                                       |                  |                         | •      |         |
| 設り込み条件を入力の上、「設ち<br>条件を複数入力した場合、すべて | )込み」ボタンを押してください。<br>この条件を満たす取引を一覧で表示します。 |                  |                         |        |         |
| RD-5144300                         | 受付済み 要強 環境 電用対対                          | - HES            |                         |        |         |
| 發行日                                | <b>1</b> 5                               | <b>1</b>         | έĊ                      |        |         |
| 52+1248-49                         |                                          |                  | 半角数字記号28桁               |        |         |
|                                    | Q. 1893.34                               |                  |                         |        |         |
| 取引一致                               |                                          |                  |                         |        |         |
| < 10ページ前 <                         | 全10件(1~10件を表<br>1 2 3 4 5 6              | -ジ次 >            |                         |        |         |
|                                    | _                                        |                  | 表示件数: 10件 🔻             | 再表示    |         |
| aur britte <del>y</del> f          |                                          | 16达先<br>(双纳加纳普马) | お客様番号/納付番号 払い           | きコーザ名  |         |
| 受付請み 2021年10                       | 月01日 1234567890-20211001-22222222        | 東京都港区<br>(12345) | 1357924680159 7-        | 夕花子    |         |
| ○ ● 要確認 2021年10                    | 9月01日 番号取得不可                             | 费用水道局<br>(00000) | 12345678901234567890 デー | 夕花子    | —— 取引一覧 |
| < 10ページ第 <                         | 1 2 3 4 5 6                              | 7 8 9 10         | > 10~                   | -ジ次 >  |         |
|                                    |                                          |                  |                         |        |         |
|                                    | ▲ 66度・各種料面の加払メニューへ                       | 8432             |                         |        | 加云      |
|                                    |                                          |                  |                         |        |         |

取引一覧画面が表示されます。取引一覧から照会する取引 を選択し、「**照会」**ボタンをクリックしてください。<sup>※1</sup>

<sup>※1</sup> 取引履歴は受付日より90日間表示されます。

## 手順4 照会結果

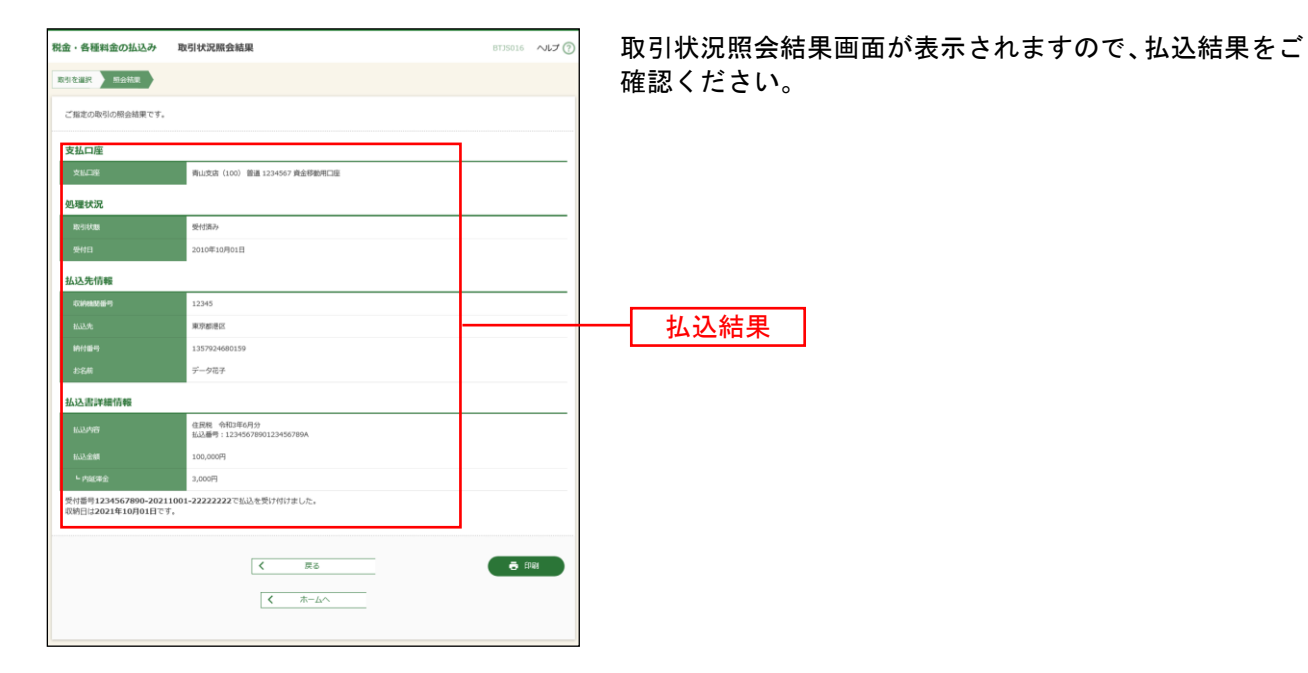

※「印刷」ボタンをクリックすると、印刷用PDFファイルが表示されます。